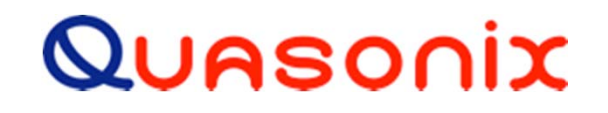

### Rack-Mount Receiver Analyzer 101

A Decade's Worth of Innovation

No part of this document may be circulated, quoted, or reproduced for distribution without prior written approval from Quasonix, Inc.

Copyright Quasonix, Inc, All Rights Reserved.

### What's In the Box

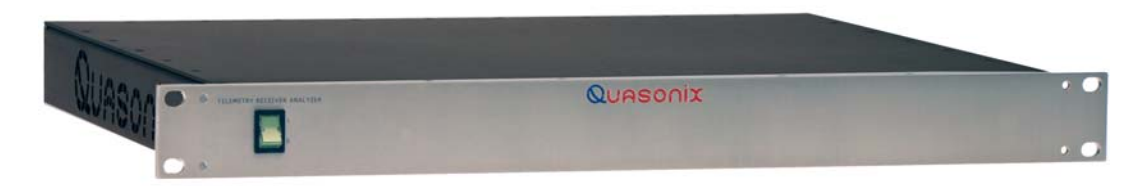

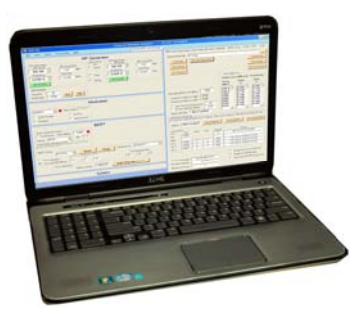

Quasonix Supplied RA Laptop

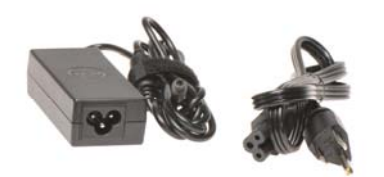

Laptop Power Cable

Quasonix

#### **Receiver Analyzer**

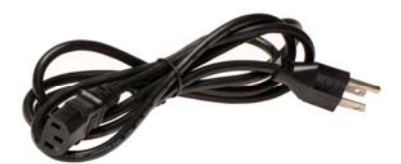

HP Power Cable

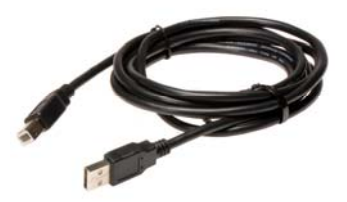

USB 2.0 6' AtoB Cable

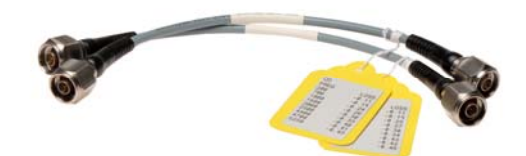

(2) RF Cables (with labels showing cable loss)

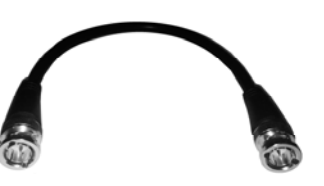

(6) 75 ohm BNC Cables for clock and data

## **Hardware Setup**

#### **Connection to Quasonix 3rd Gen Receiver**

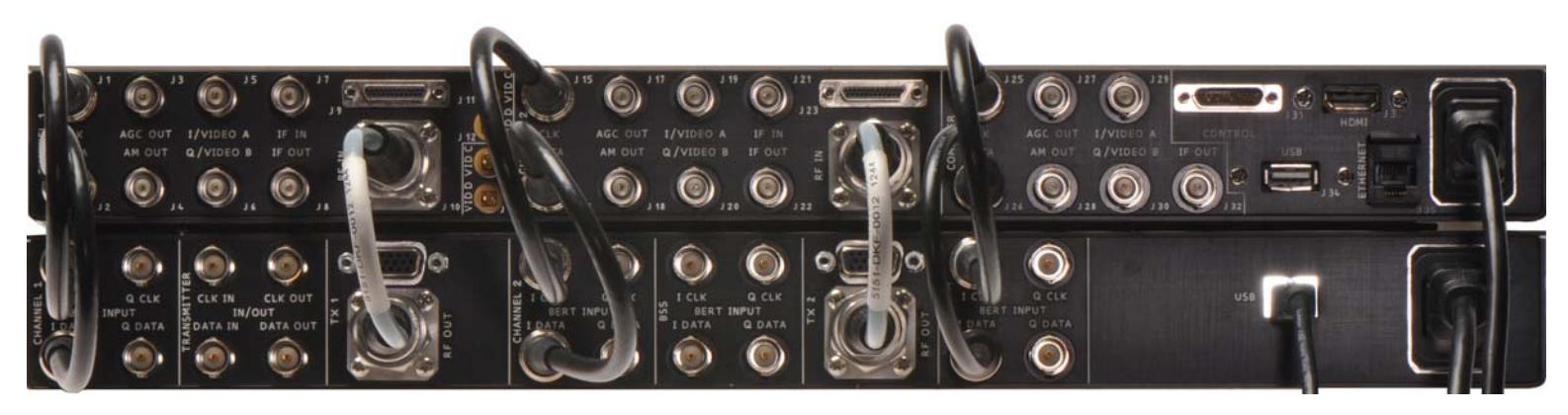

- Connect RF cable labeled "Channel 1" to Tx1 RF Out on RA and Channel 1 RF In on Receiver
- Connect RF cable labeled "Channel 2" to Tx2 RF Out on RA and Channel 2 RF In on Receiver
- Connect the six (6) 75 ohm BNC cables to Ch1, Ch2, and Combiner Clock and Data between the Receiver and Receiver Analyzer

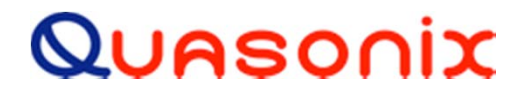

## **Ready to Run**

- 1. Plug Receiver Analyzer into wall socket
- 2. Power on the Quasonix supplied RA Laptop
- 3. Connect USB from Receiver Analyzer to Laptop
- 4. It is preferred to *always* use the left front USB port. While not required, this will prevent Windows from installing multiple copies of drivers.
- 5. Power on the Receiver Analyzer
- 6. Power on the Receiver under test
- 7. Run the Receiver Analyzer Windows application

Click on the desktop icon or use file Receiver\_Analyzer\_2.exe.

RA Desktop Icon

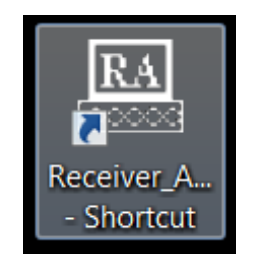

#### Quasonix

# **RA WinApp**

#### **Normal Customer Use**

Quasonix technicians should look at five (5) items on startup:

| and the second second s |                                                                                                    |                                                                                                    |                                                                          |                                                                                            |                                                     |
|----------------------------------------------------------------------------------------------------|----------------------------------------------------------------------------------------------------|----------------------------------------------------------------------------------------------------|--------------------------------------------------------------------------|--------------------------------------------------------------------------------------------|-----------------------------------------------------|
| BER Swp   Mod I                                                                                                    | ndex   Sync Time                                                                                             | e   Brk Freq   M                                                                                                    | ultiPath Setup                                                           | Lists ATP                                                                                  | NF AC                                               |
| Current Data Pat                                                                                                    | h: C:\Temp                                                                                                   |                                                                                                    |                                                                          |                                                                                            |                                                     |
| A. 40 Care                                                                                                    | 1 Paran C                                                                                                    | anne Parte                                                                                                    |                                                                          |                                                                                            | Load Config                                         |
| Autoscan                                                                                                    | nescan C                                                                                                    | omm Ports                                                                                                    |                                                                          | -                                                                                          | Lood Cornig                                         |
| Init Analyzer                                                                                                    |                                                                                                    |                                                                                                    |                                                                          |                                                                                            | Save Config                                         |
| Init Receiver                                                                                                    |                                                                                                    |                                                                                                    |                                                                          |                                                                                            | Restore Default                                     |
|                                                                                                    |                                                                                                    |                                                                                                    |                                                                          | -                                                                                          |                                                     |
|                                                                                                    |                                                                                                    |                                                                                                    | Zero Cable                                                               | Loss                                                                                       | -                                                   |
|                                                                                                    |                                                                                                    |                                                                                                    | Cable Lo                                                                 | ss (dB) over                                                                               | Frequency                                           |
|                                                                                                    |                                                                                                    |                                                                                                    | Freq                                                                     | Chan                                                                                       | Chan                                                |
| 70 900 VLA                                                                                                    | _                                                                                                    |                                                                                                    | (Intz)                                                                   | -                                                                                          | 2                                                   |
| Max Allowed RF                                                                                                    | Level (dBm):                                                                                                 | 3.000                                                                                                    | 200.0                                                                    | 0.095                                                                                      | 0.095                                               |
| Current C1 Cal                                                                                                    | ole Loss (dB):                                                                                               | 0.206                                                                                                    | 1000.                                                                    | 0.170                                                                                      | 0.170                                               |
| Current C2 Cal                                                                                                    | ble Loss (dB):                                                                                               | 0.206                                                                                                    | 1600.                                                                    | 0.180                                                                                      | 0.180                                               |
|                                                                                                    |                                                                                                    |                                                                                                    |                                                                          | 0.200                                                                                      | 0.200                                               |
|                                                                                                    | Channe (Cananda)                                                                                             | 10                                                                                                    | 4400.                                                                    | 0.270                                                                                      | 0.270                                               |
| Auto Time                                                                                                    | Stamp (Seconds)                                                                                              | 10                                                                                                    | 4400.<br>4700.                                                           | 0.270<br>0.280                                                                             | 0.270<br>0.280                                      |
| Auto Time                                                                                                    | Stamp (Seconds)<br>lethod (%BER)                                                                             | 10 30.00                                                                                                    | 4400.<br>4700.<br>5250.                                                  | 0.270<br>0.280<br>0.340                                                                    | 0.270<br>0.280<br>0.340                             |
| C Auto Time<br>Alt Sync M<br>Delta NF Fil                                                                                                    | Stamp (Seconds)<br>lethod (%BER)<br>e: Not Loa                                                               | 10<br>30.00                                                                                                    | 4400.<br>4700.<br>5250.                                                  | 0.270<br>0.280<br>0.340                                                                    | 0.270<br>0.280<br>0.340                             |
| Auto Time<br>Alt Sync M<br>Delta NF Fil<br>Gold Noise Fig                                                                                                    | Stamp (Seconds)<br>lethod (%BER)<br>e: Not Loa<br>are File                                                   | 10<br>30.00                                                                                                    | 4400.<br>4700.<br>5250.                                                  | 0.270<br>0.280<br>0.340                                                                    | 0.270<br>0.280<br>0.340                             |
| C Auto Time<br>Alt Sync M<br>Delta NF Fil<br>Gold Noise Figu<br>C \projects \stur                                                                                                    | Stamp (Seconds)<br>lethod (%BER)<br>e: Not Loa<br>we File<br>dio2010/Receiver                                | 10<br>30.00<br>ded                                                                                                    | 2000.<br>4400.<br>4700.<br>5250.                                         | 0.270<br>0.280<br>0.340                                                                    | 0.270<br>0.280<br>0.340<br>VGold_NF_File.           |
| Auto Time<br>Alt Sync M<br>Delta NF Fil<br>Gold Noise Fig<br>C:\projects\stur<br>Status: No                                                                                                    | Stamp (Seconds)<br>lethod (%BER)<br>e: Not Loa<br>we File<br>dio2010/Receiver                                | I 10<br>30.00<br>Ided<br>Analyzer_2\Re<br>Read Gold File                                                                                                    | 2000.<br>4400.<br>4700.<br>5250.                                         | 0.270<br>0.280<br>0.340<br>_2\bin\Release<br>old File                                      | 0.270<br>0.280<br>0.340                             |
| Auto Time<br>Alt Sync M<br>Delta NF Fil<br>Gold Noise Fig<br>C:\projects\stur<br>Status: No<br>Connections:                                                                                                    | Stamp (Seconds)<br>lethod (%BER)<br>e: Not Loa<br>are File<br>dio2010/Receiver<br>of Loaded                  | Analyzer_2\Re<br>Read Gold File                                                                                                    | 2000.<br>4400.<br>4700.<br>5250.<br>                                     | 0.270<br>0.280<br>0.340                                                                    | 0.270<br>0.280<br>0.340                             |
| Auto Time Auto Time Auto Status: Connections: Dev Pc                                                                                                    | Stamp (Seconds)<br>lethod (%BER)<br>e: Not Loa<br>are File<br>dio2010/Receiver<br>ot Loaded                  | I 10<br>30.00<br>Ided<br>Analyzer_2\Re<br>Read Gold File<br>Gen Seria                                                                                                    | 2000.<br>4400.<br>4700.<br>5250.<br>                                     | 0.270<br>0.280<br>0.340<br>2\bin\Release<br>old File B                                     | 0.270<br>0.280<br>0.340                             |
| Auto Time<br>Alt Sync M<br>Delta NF Fil<br>Gold Noise Fig<br>C \projects\stur<br>Status: Nc<br>Connections:<br>Dev Pc<br>RA: CDI                                                                                                    | Stamp (Seconds)<br>lethod (2BER)<br>e: Not Loa<br>are File<br>dis2010/Receiver<br>tt Loaded<br>at Chan       | i 10<br>30.00<br>ided<br>Analyzer_2'\Re<br>Read Gold File<br>Gen Seria<br>12                                                                                                    | 2000.<br>4400.<br>4700.<br>5250.<br>Clear G                              | 0.270<br>0.280<br>0.340<br>2\bin\Release<br>old File<br>Version<br>RA V1.131 6/11          | 0.270<br>0.280<br>0.340                             |
| Auto Time<br>At Sync M<br>Delta NF Fil<br>Gold Noise Fig<br>C \projects\stur<br>Status: Nc<br>Connections:<br>Dev Pc<br>RA: COI<br>RAA:                                                                                                    | Stamp (Seconds)<br>lethod (2BER)<br>e: Not Loa<br>are File<br>dio2010/Receiver<br>ot Loaded<br>at Chan       | Gen Seria                                                                                                    | 2400.<br>4400.<br>5250.<br>5250.<br>Clear G                              | 0.270<br>0.280<br>0.340<br>                                                                | 0.270<br>0.280<br>0.340                             |
| Auto Time Auto Time Auto Time Gold Noise Fig C-tyrojects'ustur Status: Ne Connections: Dev Pc RA: CDI RA4: Rx 1:                                                                                                    | Stamp (Seconds)<br>lethod (%BER)<br>e: Not Loa<br>are File<br>fio2010/Receiver<br>bt Loaded<br>at Chan<br>M4 | Gen Seria                                                                                                    | 2400.<br>4400.<br>5250.<br>5250.<br>Clear G                              | 0.270<br>0.280<br>0.340<br>                                                                | 0.270<br>0.280<br>0.340                             |
| Auto Time<br>At Sync M<br>Delta NF Fil<br>Gold Noise Fig<br>C:\project:\stu<br>Status: Nc<br>Connections:<br>Dev Pc<br>RA: CDI<br>RAA: **<br>Rx 1:<br>Rx 2                                                                                                    | Stamp (Seconds)<br>lethod (%BER)<br>e: Not Loa<br>are File<br>faio2010/Receiver<br>ot Loaded                 | Analyzer_2'\Re<br>Read Gold File                                                                                                    | 2000.<br>4400.<br>4700.<br>5250.                                         | 0.270<br>0.280<br>0.340<br>2/bin/Release<br>old File E<br>Version<br>RA V1.131 6/11        | 0.270<br>0.280<br>0.340                             |
| Auto Time<br>At Sync M<br>Delta NF Fil<br>Gold Noise Fig<br>C Sproject/Mutur<br>Status: No<br>Connections:<br>Dev Pc<br>RA: CDI<br>RAA:<br>RX 2<br>RX 2<br>RX 3                                                                                                    | Stamp (Seconds)<br>lethod (%BER)<br>e: Not Loa<br>are File<br>fo:2010/Receiver<br>ot Loaded                  | Gen Seria                                                                                                    | 4400.<br>4400.<br>5250.<br>2550.<br>2000<br>2000<br>2000<br>2000<br>2000 | 0.270<br>0.280<br>0.340<br>2/bin/Release<br>old File <u>B</u><br>Version<br>tA V1.131 6/11 | 0.270<br>0.280<br>0.340                             |
| Auto Time<br>At Sync M<br>Delta NF Fil<br>Gold Noise Fig<br>C:Sproject/Athur<br>Status: No<br>Connections:<br>Dev Pc<br>RA: COI<br>RAA:                                                                                                    | Stamp (Seconds)<br>lethod (%BER)<br>e: Not Loa<br>are File<br>fo:2010/Receiver<br>ot Loaded                  | ded                                                                                                    | 4400.<br>4400.<br>5250.<br>2550.<br>2000<br>2000<br>2000<br>2000<br>2000 | 0.270<br>0.280<br>0.340<br>                                                                | 0.270<br>0.280<br>0.340<br>VGold_NF_File.           |
| Auto Time Auto Time Auto Status: Connections: Dev Pc RA: Connections: RA: Connections: RA: RA: RA: RA: RA: RA: RA: RA: RA: RA                                                                                                    | Stamp (Seconds)<br>lethod (28ER)<br>e: Not Loa<br>are File<br>50:2010/Receiver<br>at Loaded<br>at Chan<br>M4 | international international in | 4400.<br>4400.<br>5250.<br>Clear G                                       | 0.270<br>0.290<br>0.340<br>2/bin/Release<br>old File 8<br>Version<br>34 V1.131 6/11        | 0.270<br>0.280<br>0.340<br>AGold_NF_File.           |
| Auto Time Auto Time Auto Time Auto Time Connection: Dev Pc RA: Connection: RA: RA1: RA2 RA1: RA2 RA3 RA1: RA2 RA3 RA1: RA2 RA3 RA3 RA3 RA3 RA4 RA4 RA4 RA4 RA4 RA4 RA4 RA4 RA4 RA4                                                                                                    | Stamp (Seconds)<br>lethod (28ER)<br>e: Not Loa<br>are File<br>foc2010/Receiver<br>at Loaded                  | 10<br>30.00<br>(ded<br>Analyzer_2/Re<br>Read Gold File<br>Gen Serie<br>(12<br>(2)<br>(2)<br>(2)<br>(2)<br>(2)<br>(2)<br>(2)<br>(2)<br>(2)<br>(2                                                                                                    | 4400.<br>4400.<br>5250.<br>Clear G<br>Clear G                            | 0.270<br>0.280<br>0.340<br>                                                                | 0.270<br>0.280<br>0.340<br>VGold_NF_File.<br>V/2015 |

Quasonix

- RA Winapp version (at top of screen). The RA Winapp version should be the most recently released
- 2. Check Cable Losses and match to the actual cabled connected
- 3. File loaded for Gold Noise Figure File
- 4. RA embedded code should be RA V1.131 6/11/2015
- 5. Rx 1, Rx 2, and Rx 3 should be blank to use the RA the way the customer will—No serial ports

Customers only need verify that the Receiver Analyzer was detected and check cable losses.

## **RA WinApp**

| 🔜 QSX RA                                                                                                    | Quasonix Receiver Analyzer                                                                                                    |
|----------------------------------------------------------------------------------------------------|----------------------------------------------------------------------------------------------------|
| Eile View <u>T</u> ools Test <u>C</u> onfig <u>H</u> elp                                                                                                    | 07/16/2015 10:23:50 AM                                                                                                    |
| CH1 Generator<br>BF Level RF Level Step<br>-60.00 1.00 dBm<br>Frequency Freq Step<br>2200.5 10.000 MHz<br>RF On/Off<br>AM Insertion<br>Freq (Hz) 30                                                                                                    | RF Generator       Gen Slave       ALL       BF Level       RF Level Step       -60.00 ∴       1.00 dBm       Frequency       Freq Step       2200.5 ∴       10.000 MHz       RF On |
| Mod Index: 0.500 On Off                                                                                                    | Modulator                                                                                                    |
| Clock and Data Setup<br>Ext Clk/Dat Rate (Mbps): 5.000<br>Pattern: PN15 	 Bits: 11<br>User Pattern (binary or hex) 	 Hex Patter<br>1010101010101010                                                                                                    | BERT                                                                                                    |
| BERT Setup     Free Run     State       Error Limit (bits):     1000       Time Limit (hh mm ss):     0       Error Generator     Add Error Rational Add Error Rational Ad | trt Stop Terminate on: Channel 1 T<br>Test Elapsed Time:<br>15 0 0 0<br>te: 1.000E-003 Add One Bit Error                                                                            |
|                                                                                                    | System                                                                                                    |

Quasonix

The left side of the main window contains:

**RF Generator** 

Modulator

#### BERT

System level settings.

They are used to control the Dual RF signal sources in the Receiver Analyzer and the built-in BERTs.

Menu bar:

Quick access to load and save settings, window displays, and Help.

# **RA WinApp**

The right side of the main window contains test tabs. Each tab is intended to set up one specific type of test.

More on these later.

| Test Limits          | s<br>mit: H:<br>it Bits: | 0 M:                                   | 0 s: 10                        | Swee<br>Powe<br>Eb/N<br>Freq<br>Bitra | p Type<br>er Level<br>0<br>te |
|----------------------|--------------------------|----------------------------------------|--------------------------------|---------------------------------------|-------------------------------|
| Eb/N0 Range          | e (dB)                   |                                        | Freq Range                     | (MHz)                                 |                               |
| Start:               | 11.000                   | Step                                   | Start:                         | 2200.5                                | Step                          |
| Stop:                | 2.000                    | C List Step/Total                      | Stop:                          | 2394.5                                | Clist Step/Total              |
| Step Size:           | -1.000                   | 1/10                                   | Step Size:                     | 0.0                                   | 1/1                           |
| Start:<br>Stop:      | 1.000<br>17.000          | <ul> <li>Step</li> <li>List</li> </ul> | Eb/N0                          | (dB):                                 | 9.000                         |
| Step Size:           | 0.000                    | Step/Total                             | RF Level                       | (dBm):                                | -70.000                       |
| Current Stat         | us                       |                                        | Use                            | Noise for                             | Swp                           |
| Last                 | BER:                     | 0.0                                    |                                | Data C                                | Ir NF Data                    |
| Eb/N0<br>RF Level (d | (dB):<br>Bm):            | 7.00<br>-70.00                         | C1 NF                          | (dB):                                 | 3.500                         |
| Freq (M              | /Hz):                    | 2200.5                                 | C2 NF                          | (dB):                                 | 3.500                         |
| Bitrate (M           | bps):                    | 10.000                                 | Curre<br>C1 S                  | N                                     | C2 SN                         |
| Test Step/St         | eps:                     | 0/10                                   |                                |                                       |                               |
| -Cont Graphi         | ng<br>Gra                | aph Cycles:                            | 2.50                           | Run Conti                             | nuously                       |
|                      |                          | Increase the<br>to view i              | e chart's size,<br>its layout. |                                       |                               |

#### Quasonix

# **Changing Settings**

#### What happens when...

- Buttons
- Combo box/drop down selections
- Check boxes
- Up/down arrows on text boxes

Actions happen immediately

- Changing text in a box Nothing happens until the user clicks outside the box or presses the Enter key
- Left side sections (RF Generator, Modulator, BERT, System) can be opened or closed to allow more features to fit on the screen. Clicking on the section name toggles the open/closed state.

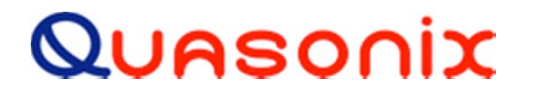

# **Saved Configs**

#### What is Saved:

- State of Signal Generator side including RF On/Off, Mode, Frequency, etc.
- Window Positions
- Enabled channels on Rx Status Window
- Selected Ref Channel (on BERT section) "Terminate on" box
- Open/Closed state of left side sections (RF Generator, Modulator, etc.)
- Settings in all test tabs
- State of Multipath tab (running or not since this is just an extended signal CFG)

#### What is Not Saved:

- No test will ever come up running
- ATP will NOT have a file loaded and will not be running
- Advanced tools will NEVER be enabled

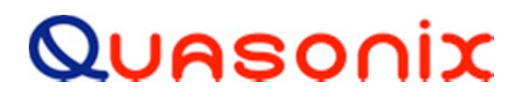

### **RF Generator**

|                  |               | 0.0       | 0110.0    |               |
|------------------|---------------|-----------|-----------|---------------|
| RF Level         | RF Level Step | Gen Slave | RF Level  | RF Level Step |
| -95.00 🌲         | 1.00 dBm      |           | -95.00    | 1.00 dBm      |
| Frequency        | Freq Step     | Level     | Frequency | Freq Step     |
| 2200.5 🚔         | 5.000 MHz     | Freq      | 2200.5    | 5.000 MHz     |
| RF On/Off        |               | RF On     | RF On/Off |               |
| AM Insertion     |               |           |           |               |
| Freq (Hz): 1     |               |           |           |               |
| Mod Index: 0.900 | On Off        |           |           |               |

- Lets the user set RF Level and Frequency of the two RF outputs on the Receiver Analyzer
- RF Level Step and Frequency Step may be set for quick stepping between levels or frequencies
- RF On/Off control
- AM output at a given frequency and amplitude can be added to the RF outputs

Frequency Range for AM is 1 Hz to 5 MHz

Modulation Index is 1E-6 to 2.0

Quasonix

### **Modulator**

|           |    |            | ľ         | Vodulator |
|-----------|----|------------|-----------|-----------|
| PCMFM     | •  | Mod. Index | 0.700     |           |
| LDPC Enab | le | 📃 Dat      | Inv       |           |
| Random    |    | Spec       | ctrum Inv |           |

• Lets the user select from the following modes:

PCM/FM

SOQPSK

- MhCPM
- BPSK
- QPSK
- Carrier

OQPSK

- LDPC is available in SOQPSK
   mode
- Modulation Index may be changed in PCM/FM mode

Available in all modes:

- Data Inversion
- Spectral Inversion
- Randomization

#### Quasonix

## **BERT – Clock and Data Setup**

The BERT section has three parts:

- Clock and Data Setup
- BERT Setup
- Error Generator

| Ext Cl    | VDat Rate (M      | bps): | 5.000     |      |
|-----------|-------------------|-------|-----------|------|
| Pattern:  | PN15              | -     | Bits:     | 16   |
| User Patt | ern (binary or he | x)    | ] Hex Pat | tern |

Clock and Data Setup lets the user set data rates from 0.001 Mbps (1 kbps) to 46 Mbps.

Data Patterns include Mark, Space, alternating 01, eight standard PN sequences, and user patterns of 1 to 32 bits.

External clock selection is possible by clicking on the box and adding an external clock input to the back of the Receiver Analyzer, but this is rarely used.

Quasonix

## **BERT – BERT Setup**

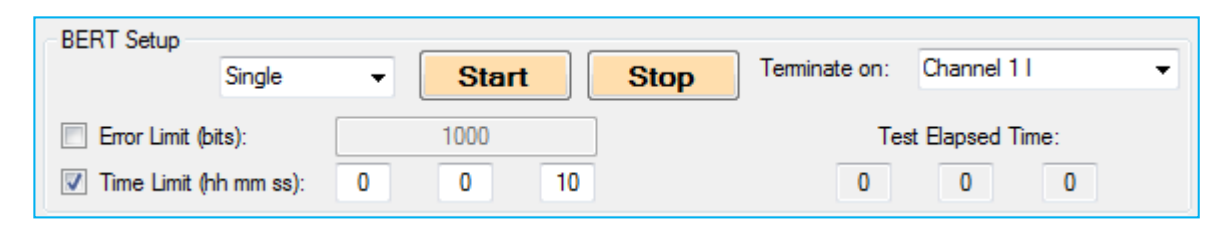

This is the heart of the Receiver Analyzer test capability.

- Tests can be set up and run AND results can be viewed on the Rx Status or BER Status windows.
- Tests can be limited by time or detected errors. If errors are used, then the "Terminate on" Channel decides which channel errors are looked at.
- Test choices are:
  - Single Runs until time or error limit is reached or the user clicks on the Stop button
  - Repeat Same as Single but at the end of the test, the Error Rate is updated on the Rx Status and a new test starts; Continues to start new tests until the user clicks on Stop
- Free Run Test runs until the user clicks on the Stop button; User can click on Restart during the test to restart the test with cleared statistics Reinventing Telemetry<sup>TM</sup>

# **BER Testing**

The channels listed in the "Terminate on" drop down menu are determined by the enabled channels on the Rx Status window. The selected channel is called the Ref Channel.

|                      | Receiver Status |                                |                   |                         |                     |
|----------------------|-----------------|--------------------------------|-------------------|-------------------------|---------------------|
|                      |                 | BER Test NOT Running           | BER Test NOT Done | Ref Chan Au             | dio Enable<br>nable |
| BERT Setup<br>Single | ✓ Start         | Stop Terminate on: Channel 1 I | -                 |                         |                     |
| Error Limit (bits):  | 1000<br>0 0 10  | Test Elapsed Time              | 0                 | I Channel<br>4 997F+006 | BSS                 |

- In general, data is saved for enabled channels only.
- The Reference Channel Audio Enable check box (on the Receiver Status screen) causes the Receiver Analyzer to generate tones based on the bit error rate of the Ref Channel.
- The Test Limit Enable check box adds a test limit line to certain graphs. This and the graphing are being changed/expanded in future versions.

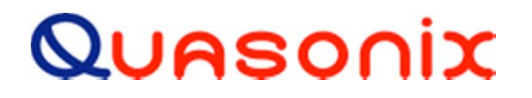

# **BER Testing**

During a BER test:

- Start button changes to green
- Rx Status and BER Status windows update
- Test Elapsed Time updates on the BERT window

This is the basic test used by many of the more involved test tabs.

#### Quasonix

| Clock and Data Setup         |      |             | BE   | RT   |               |                   |   |
|------------------------------|------|-------------|------|------|---------------|-------------------|---|
| Ext Clk/Dat Rate (Mb)        | os): | 1.000       |      |      |               |                   |   |
| Pattern: PN15                | - 1  | Bits: 16    | ]    |      |               |                   |   |
| User Pattern (binary or hex) | П н  | lex Pattern |      |      |               |                   |   |
| 1010101010101010             |      |             |      |      |               |                   |   |
| BERT Setup                   |      |             | -    |      |               | 1                 |   |
| Single                       | - (  | Resta       | rt ) | Stop | Terminate on: | Channel 1 I       | • |
| Error Limit (bits):          | [    | 1000        |      |      | Te            | est Elapsed Time: |   |
|                              |      |             | _    |      |               |                   |   |

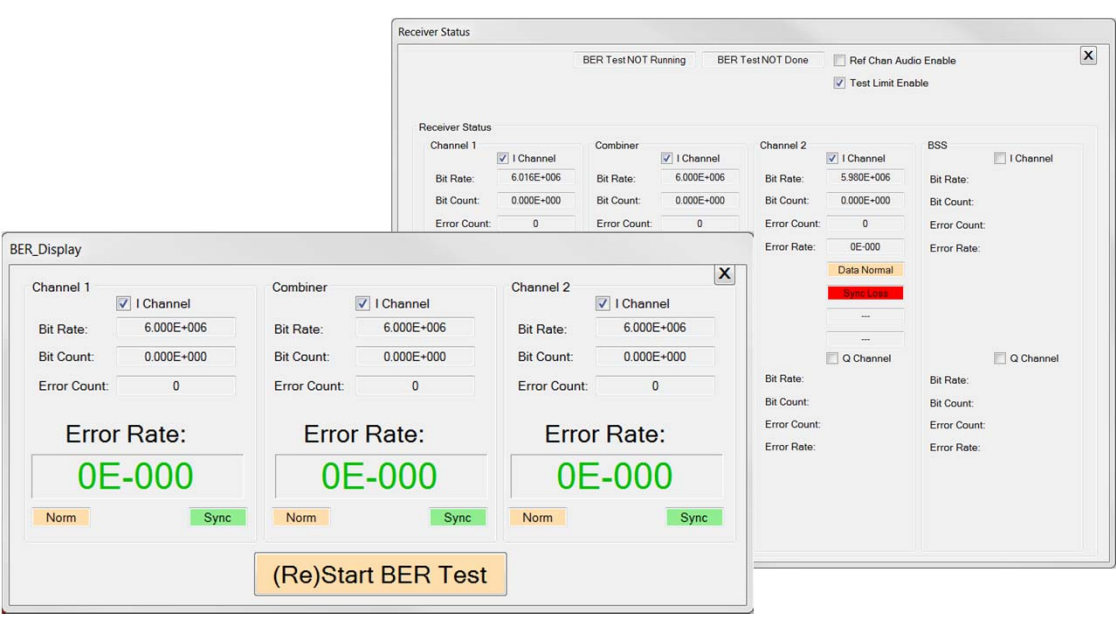

### **BERT – Error Generator**

| Error Generator |                 |            |                   |
|-----------------|-----------------|------------|-------------------|
| E /             | Add Error Rate: | 1.000E-003 | Add One Bit Error |

The third part of the BERT section is the Error Generator.

• The Error Generator allows the user to insert single bit errors into the data stream or to introduce a constant bit error rate in the stream.

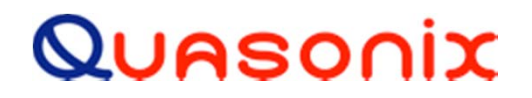

# System

The System section allows the user the use GOOD outgoing data from the Receiver Analyzer but set the received error rate to a specific value. This can be done in two ways:

- 1. Lower the RF level until the desired error rate is achieved, or
- 2. Leave the RF level alone and add noise to the outgoing RF

Currently, set to Eb/N0 is the only option.

 Specify the desired Eb/N0 and the current receiver noise figure, then click on the Set button.

If Use Awgn is **not** checked, this will calculate the desired RF level and set it.

If Use Awgn is checked, the RF level is not changed but noise (<u>A</u>dditive <u>W</u>hite <u>G</u>aussian <u>N</u>oise) is added to achieve the desired Eb/N0.

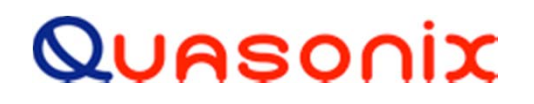

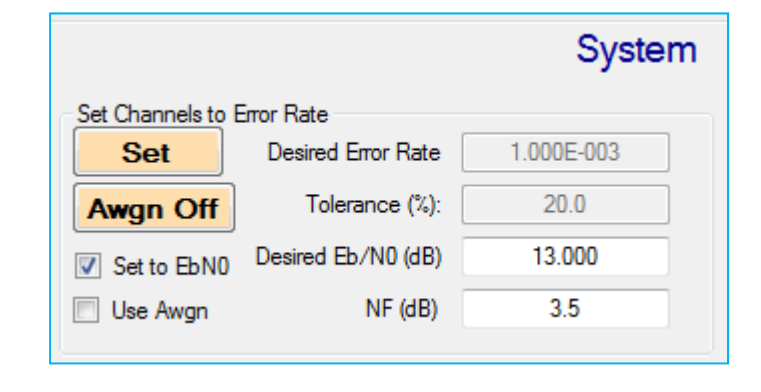

# System – Reset BERT on Chg

|                  |                    | Syster     | n                              |
|------------------|--------------------|------------|--------------------------------|
| et Channels to E | rror Rate          |            | Reset BERT on Change           |
| Set              | Desired Error Rate | 1.000E-003 | Enable BERT Reset on Changes   |
| Awgn Off         | Tolerance (%):     | 20.0       |                                |
| Set to EbN0      | Desired Eb/N0 (dB) | 13.000     | Reset BERT if RF Level Changes |
| Use Awan         | NF (dB)            | 3.5        |                                |

- Reset BERT on Change (if enabled) lets the user select conditions under which the test will automatically restart. The only currently active option is Reset BERT if RF Level Changes.
- Options for Frequency Change, Mode Change, and RF On/Off Change are still on the drawing board.

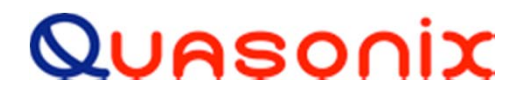

# More About the Setup Tab

Setup contains a number of items that are important for normal operation.

- Current Data Path This determines where all of the generated test data will be stored on the hard drive.
- Cable Loss If the user chooses to supply their own cables, best results will be obtained if they measure and enter the cable losses here. Clicking on the Zero Cable Loss check box sets the loss to zero (0) everywhere (perfect cables).

Note that at any given time, the actual cable losses being used are displayed here (Current C1 and C2 Cable Loss (dB).)

#### Quasonix

|                                                                                                    | rk Fred   MultiPath Setul                                                                                                    | Lists ATP                                                            | NF AU                                                                          |
|----------------------------------------------------------------------------------------------------|----------------------------------------------------------------------------------------------------|----------------------------------------------------------------------|--------------------------------------------------------------------------------|
| Current Data Path: C:\Temp                                                                                                    |                                                                                                    |                                                                      |                                                                                |
| AutoScan Rescan Comm                                                                                                    | Ports                                                                                                    |                                                                      | Load Config                                                                    |
| Init Analyzer Disconnect F                                                                                                    |                                                                                                    |                                                                      | Save Config                                                                    |
| Init Receiver                                                                                                    |                                                                                                    | Re                                                                   | estore Defaults                                                                |
|                                                                                                    | 🔲 Zero Cab                                                                                                    | le Loss                                                              |                                                                                |
|                                                                                                    | Cable Lo                                                                                                    | oss (dB) over l                                                      | requency                                                                       |
|                                                                                                    | Freq<br>(MHz)                                                                                                    | Chan<br>1                                                            | Chan<br>2                                                                      |
| Max Allowed RF Level (dBm): 3.0<br>Current C1 Cable Loss (dB): 0.20<br>Current C2 Cable Loss (dB): 0.20<br>Auto Time Stamp (Seconds)<br>Alt Sync Method (%BER)<br>Gold Noise Figure File<br>[C:\projects\studio2010\Receiver_An | 2000<br>2000<br>2000<br>2000<br>1000<br>1000<br>1000<br>1000<br>1000<br>2000<br>4400<br>4400<br>5250<br>2000<br>4400<br>5250 | 0.095<br>0.150<br>0.170<br>0.180<br>0.200<br>0.270<br>0.280<br>0.340 | 0.095<br>0.150<br>0.170<br>0.200<br>0.270<br>0.280<br>0.340<br>viold_NF_File.c |
| Status: Loaded Re                                                                                                    | ead Gold File                                                                                                    | Gold File Bro                                                        | wse Gold File                                                                  |
| Connections:<br>Dev Port Chan Ge                                                                                                    | n Serial #                                                                                                    | Version                                                              |                                                                                |
| RA:         COM4           RAA:            Rx 1:            Rx 2:            Rx 3:                                                                                                    | - 0<br>- 0<br>- 0                                                                                                    | RA V1.131 6/11/2<br><br><br><br>                                     | 2015                                                                           |

# **Still More About the Setup Tab**

| Current Data                                                                                                    |                                                                                          |                                                       |                             |                                                               |                                 |                                                                                                    |                                                                                            |
|----------------------------------------------------------------------------------------------------|------------------------------------------------------------------------------------------|-------------------------------------------------------|-----------------------------|---------------------------------------------------------------|---------------------------------|----------------------------------------------------------------------------------------------------|--------------------------------------------------------------------------------------------|
|                                                                                                    | Path:                                                                                    | :\Temp                                                |                             |                                                               |                                 |                                                                                                    |                                                                                            |
| AutoSc                                                                                                    | an                                                                                       | Rescan                                                | Comm Port                   | s                                                             |                                 | (                                                                                                    | Load Config                                                                                |
|                                                                                                    |                                                                                          |                                                       |                             | =                                                             |                                 | -                                                                                                    |                                                                                            |
| Init Anal                                                                                                    | zer                                                                                      | Discon                                                | nect Hovrs                  |                                                               |                                 | -                                                                                                    | Save Lonlig                                                                                |
| Init Rece                                                                                                    | siver                                                                                    |                                                       |                             |                                                               |                                 | F                                                                                                    | Restore Defaults                                                                           |
| -                                                                                                    |                                                                                          |                                                       |                             | Г                                                             | Zero Cable                      | Loss                                                                                                    |                                                                                            |
|                                                                                                    |                                                                                          |                                                       |                             | Г                                                             | Cable Los                       | s (dB) over                                                                                                    | Frequency                                                                                  |
|                                                                                                    |                                                                                          |                                                       |                             |                                                               | Freq<br>(MHz)                   | Chan<br>1                                                                                                    | Chan<br>2                                                                                  |
| Max Allowed                                                                                                    | RF Level                                                                                 | (dBm):                                                | 3.000                       |                                                               | 200.0 -                         | 0.095 -                                                                                                    | 0.095 -                                                                                    |
| Current C1                                                                                                    | Cable La                                                                                 | (dD)                                                  | 0.200                       |                                                               | 700.0                           | 0.150                                                                                                    | 0.150                                                                                      |
| Current C1                                                                                                    | Cable Lo                                                                                 | ss (db).  <br>(db): [                                 | 0.200                       |                                                               | 1600.                           | 0.170                                                                                                    | 0.170                                                                                      |
| Current L2                                                                                                    | Lable Lo                                                                                 | es (ap.):                                             | 0.206                       | _                                                             | 2000.                           | 0.200                                                                                                    | 0.200                                                                                      |
| T Auto T                                                                                                    | ime Stam                                                                                 | p (Second                                             | ls) 10                      |                                                               | 4400.                           | 0.270                                                                                                    | 0.270                                                                                      |
| ☐ Alt Syr                                                                                                    | nc Method                                                                                | d (%BER)                                              | 30.0                        | 0                                                             | 4700.<br>5250                   | 0.280                                                                                                    | 0.280                                                                                      |
|                                                                                                    |                                                                                          |                                                       |                             |                                                               | -                               | v.010                                                                                                    |                                                                                            |
| - · · · · ·                                                                                                    |                                                                                          |                                                       |                             |                                                               |                                 |                                                                                                    |                                                                                            |
| Gold Noise                                                                                                    |                                                                                          | 12111                                                 |                             |                                                               |                                 |                                                                                                    |                                                                                            |
| C:\projects\                                                                                                    | studio201                                                                                | e<br>Iſ/Receiv                                        | er Analuze                  | r 2\Beceiv                                                    | ver Analuzer                    | 2\bin\Belease\                                                                                                  | Gold NE File c                                                                             |
| C:\projects\                                                                                                    | studio201                                                                                | e<br>10\Receiv                                        | er_Analyze                  | r_2\Receiv                                                    | er_Analyzer_                    | 2\bin\Release\                                                                                                  | Gold_NF_File.c                                                                             |
| C:\projects\<br>Status:                                                                                                    | studio201                                                                                | e<br>10\Receiv<br><b>ded</b>                          | er_Analyze                  | r_2\Receiv                                                    | ver_Analyzer_<br>Clear Go       | 2\bin\Release\<br>Id FileBr                                                                                     | Gold_NF_File.c<br>owse Gold File                                                           |
| C:\projects\<br>Status:<br>Connection                                                                                                    | studio201                                                                                | e<br>10\Receiv<br><b>ded</b>                          | er_Analyze                  | r_2\Receiv                                                    | ver_Analyzer_<br>Clear Go       | 2\bin\Release\<br>Id FileBr                                                                                     | Gold_NF_File.c                                                                             |
| C:\projects\<br>Status:<br>Connection<br>Dev                                                                                                    | studio201                                                                                | e<br>IO\Receiv<br><b>ded</b><br>Chan                  | er_Analyze<br>Read G<br>Gen | r_2\Receiv<br>Gold File<br>Serial #                           | rer_Analyzer_<br>Clear Go       | 2\bin\Release\<br>Id File Br<br>Version                                                                         | Gold_NF_File.c                                                                             |
| C:\projects\<br>Status:<br>Connection<br>Dev<br>RA:                                                                                                    | Load<br>studio201<br>Load<br>s:<br>Port<br>COM4                                          | e<br>10\Receiv<br><b>ded</b><br>Chan                  | er_Analyze<br>Read G<br>Gen | r_2\Receiv<br>aold File<br>Serial #                           | rer_Analyzer_<br>Clear Go       | 2\bin\Release\<br>Id File Br<br>Version<br>\V1.131 6/11/                                                        | Gold_NF_File.c<br>owse Gold File<br>/2015                                                  |
| C:\projects\<br>Status:<br>Connection<br>Dev<br>RA:<br>RAA:                                                                                                    | studio201<br>Load<br>s:<br>Port<br>COM4                                                  | e<br>IO\Receiv<br>ded<br>Chan                         | er_Analyze<br>Read 0<br>Gen | serial #                                                      | rer_Analyzer_<br>Clear Go<br>R/ | 2\bin\Release\<br>Id File Br<br>Version<br>A.V1.131 6/11/<br>                                                   | Gold_NF_File.c<br>owse Gold File<br>/2015                                                  |
| C:\projects\<br>Status:<br>Connection<br>Dev<br>RA:<br>RAA:<br>Rx 1:                                                                                                    | studio201<br>Loan<br>s:<br>Port<br>COM4<br>                                              | e<br>IO\Receiv<br>ded<br>Chan                         | er_Analyze<br>Read G<br>Gen | Serial #                                                      | rer_Analyzer_<br>Clear Go<br>R/ | 2\bin\Release\<br>Id File Br<br>Version<br>A V1.131 6/11/<br>                                                   | Gold_NF_File.c<br>owse Gold File<br>/2015                                                  |
| C:\projects\<br>Status:<br>Connection<br>Dev<br>RA:<br>RAA:<br>Rx 1:<br>Rx 2:<br>Rx 2:<br>Rx 3:<br>Rx 3:<br>Rx | Load                                                                                     | e<br>IO\Receiv<br>ded<br>Chan                         | er_Analyze<br>Read 0<br>Gen | serial #                                                      | rer_Analyzer_<br>Clear Go<br>R/ | 2\bin\Release\<br>Id File Br<br>Version<br>A V1.131 6/11/<br><br>                                               | Gold_NF_File.c<br>owse Gold File<br>/2015                                                  |
| C:\projects\<br>Status:<br>Connection<br>Dev<br>RA:<br>RAA:<br>Rx 1:<br>Rx 2:<br>Rx 3:                                                                                                    | Load<br>studio201<br>Load<br>s:<br>Port<br>COM4<br><br>                                  | e<br>IO/Receiv<br>ded<br>Chan                         | er_Analyze                  | serial #                                                      | rer_Analyzer_<br>Clear Go<br>R/ | 2\bin\Release\<br>Id File Br<br>Version<br>A V1.131 6/11/<br>                                                   | Gold_NF_File.c<br>owse Gold File<br>/2015                                                  |
| C:\projects\<br>Status:<br>Connection<br>Dev<br>RA:<br>RAA:<br>Rx 1:<br>Rx 2:<br>Rx 3:                                                                                                    | Port<br>Port<br>COM4                                                                     | e<br>IO\Receiv<br>ded<br>Chan                         | Gen                         | serial #                                                      | rer_Analyzer_<br>Clear Go<br>R/ | 2\bin\Release\<br>Id File Br<br>Version<br>A V1.131 6/11/<br><br><br><br>                                       | Gold_NF_File.c<br>owse Gold File<br>/2015                                                  |
| C:\projects\<br>Status:<br>Connection<br>Dev<br>RA:<br>RA:<br>RA:<br>Rx 1:<br>Rx 2:<br>Rx 3:<br>RA Rack M                                                                                                    | rigure rill<br>studio201<br>Load<br>s:<br>Port<br>COM4<br><br><br>                       | e<br>IO\Receiv<br>ded<br>Chan<br>1<br>2<br>3<br>0SX-F | Gen                         | serial #                                                      | rer_Analyzer_<br>Clear Go<br>R/ | 2\bin\Release\<br>Id File Br<br>Version<br>A V1.131 6/11/<br><br><br><br><br>confirm Devices<br>udible Test Not | Gold_NF_File.c owse Gold File /2015 on Autoscan ifications                                 |
| C:\projects\<br>Status:<br>Connection<br>Dev<br>RA:<br>RAA:<br>RAA:<br>Rx 1:<br>Rx 2:<br>Rx 3:<br>RA Rack M<br>RA Rack Se                                                                                                    | rigure rill<br>studio201<br>Loau<br>s:<br>Port<br>COM4<br><br><br><br><br><br>erial #: [ | e<br>IOVReceiv<br>ded<br>Chan<br>1<br>2<br>3<br>QSX-F | Gen                         | r_2\Receiv<br>Sold File<br>Serial #<br>12<br>0<br>0<br>0<br>0 | rer_Analyzer_<br>Clear Go<br>R/ | 2\bin\Release\<br>Id File Br<br>Version<br>A V1.131 6/11/<br><br><br><br><br><br><br>                           | Gold_NF_File.c<br>owse Gold File<br>/2015<br>/2015<br>//////////////////////////////////// |
| C:\projects\<br>Status:<br>Connection<br>Dev<br>RA:<br>RA:<br>RA:<br>RA:<br>Rx 1:<br>Rx 2:<br>Rx 3:<br>RA: Rack M<br>RA: Rack Sc<br>RA: Rack M                                                                                                    | rigure rill<br>studio201<br>Loau<br>s:<br>Port<br>COM4<br>                               | e<br>IOVReceiv<br>ded<br>Chan<br>1<br>2<br>3<br>QSX-F | Gen                         | serial #                                                      | rer_Analyzer_<br>Clear Go       | 2\bin\Release\<br>Id File Br<br>Version<br>A V1.131 6/11/<br><br><br><br><br><br><br>                           | Gold_NF_File.c owse Gold File /2015 /2015 on Autoscan ifications DFF during Tests          |

Quasonix

The user also has the ability to limit the maximum output power of the Receiver Analyzer to protect equipment.

- Max Allowed RF Level (dBm) Will prevent any test or user change to RF level that would exceed the given limit
- Warn about RF OFF during Tests This check box gives the user a prompt if they attempt to start (most) tests with RF turned off
- Setup tab has buttons for the following:
  - Load Config Alt-L
  - Save Config Alt-S
  - Restore Defaults Alt-D

# Setup Tab Items To Ignore

#### ...For Now:

- Rescan Comm Ports button
- Disconnect Rcvrs button
- Init Analyzer button
- Init Receiver button
- Auto Time Stamp (Seconds)
- Alt Sync Method (%BER)
- Confirm Devices on Autoscan (check box)
- Audible Test Notifications (check box)

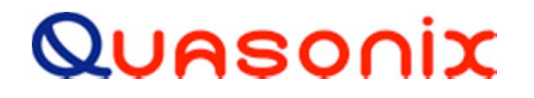

## Lists and Start/Stop/Step

Almost everywhere that tests can be run over ranges, the user has a choice between a simple Start/Stop/Step loop or a List.

#### List

List lets the user choose the points to run the test at. If List is chosen, then the currently loaded list corresponding to the test type is used for the test. On the Lists tab there are separate lists for:

- RF Level
- Eb/N0
- Frequency
- Bit Rate (PCM/FM)
- Bit Rate (non-PCM/FM)
- Modulation Index

| RF Level dBm                                                                                                    | Eb/N0                                                                                                    |   | Freq MH                                                                                                    | z     | Br PCM                                                                                                    |   | Br non-F                                                                                                    | PCM | Mod In                                                                    | dex |
|----------------------------------------------------------------------------------------------------|----------------------------------------------------------------------------------------------------|---|----------------------------------------------------------------------------------------------------|-------|----------------------------------------------------------------------------------------------------|---|----------------------------------------------------------------------------------------------------|-----|---------------------------------------------------------------------------|-----|
| -85.000<br>-90.000<br>-91.000<br>-92.000<br>-93.000<br>-94.000<br>-95.000<br>-95.000<br>-96.000<br>-97.000<br>-99.000<br>-99.000<br>-100.000<br>-102.000<br>-102.000<br>-104.000 ▼ | 0.000<br>1.000<br>2.000<br>3.000<br>4.000<br>5.000<br>6.000<br>7.000<br>8.000<br>9.000<br>10.000<br>11.000<br>12.000 | * | 200.0<br>400.0<br>600.0<br>1150.0<br>1415.0<br>1415.5<br>1525.5<br>1585.0<br>1650.0<br>1755.0<br>1800.0<br>1845.0<br>1855.0<br>2185.0<br>2210.5 | • III | 0.040<br>0.150<br>0.350<br>0.750<br>1.000<br>1.400<br>2.000<br>3.000<br>3.500<br>5.900<br>8.000<br>10.000<br>15.000<br>17.000 | * | 0.100<br>0.150<br>0.350<br>0.750<br>1.250<br>2.000<br>3.000<br>4.000<br>5.000<br>5.900<br>10.000<br>15.000<br>17.000<br>25.000 | •   | 0.4<br>0.5<br>0.6<br>0.7<br>0.8<br>0.9<br>1.0<br>1.5<br>2.0<br>3.0<br>3.5 | *   |

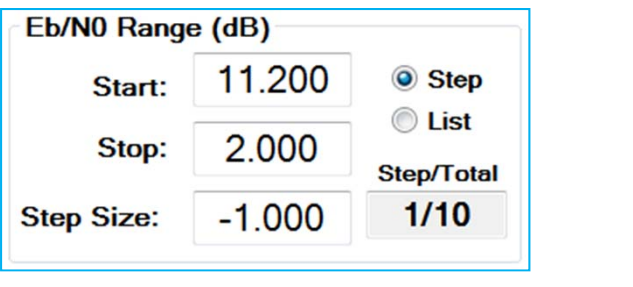

#### Quasonix

# Lists and Start/Stop/Step

#### Step

If Step is chosen, then generally the user can determine the order of the items by placing the first desired value in the Start field and the ending value in Stop. The sign of the step is adjusted accordingly.

| Eb/N0 Range | e (dB) |                  | Eb/N0 Range (dB) |       |
|-------------|--------|------------------|------------------|-------|
| Start:      | 11.200 | Step             | Start: 2.000     | Step  |
| Stop:       | 2.000  | Clist Step/Total | Stop: 11.000     | Clist |
| Step Size:  | -1.000 | 1/10             | Step Size: 1.000 | 1/10  |

If the user wants to run only one value, they either set Start and Stop to the same value OR set Step to zero (0).

| e (dB) |                                     |
|--------|-------------------------------------|
| 10.000 | Step                                |
| 10.000 | Clist Step/Total                    |
| 1.000  | 1/1                                 |
|        | • (dB)<br>10.000<br>10.000<br>1.000 |

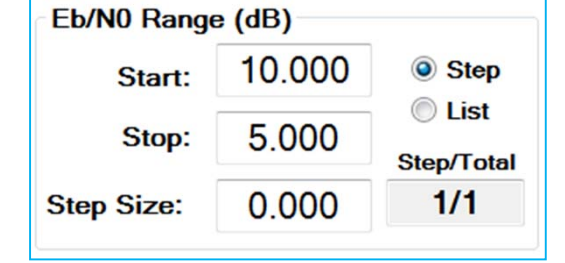

# Tests (Yea!!!)

At this time, the Receiver Analyzer supports the following tests:

- BER Sweeps over
  - ➢ RF Level
  - ≻ Eb/N0
  - ➢ Frequency at an Eb/N0
  - Bit Rate at Eb/N0
- Modulation Index Testing of PCM/FM
- Sync Time Testing
- Break Frequency Testing
- Multipath Signal Generation for use on equalizer tests
- Noise Figure Testing ONLY on Quasonix receivers with the optional serial port interface board and (1-3) USB serial ports added to the RA laptop

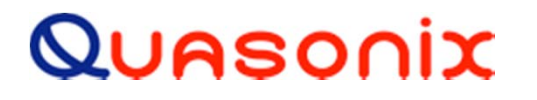

## **BER Sweep Test**

- 1. Choose the type of sweep (RF Level, Eb/N0, Frequency, Bit Rate)
- 2. Set the test limit type and value (Time Limit, Err Limit Bits)
- 3. Set Range to run over For Power Level sweep, this is one Step/List window; for Eb/N0 sweeps, there may be nested loops over Frequency and Bit Rate (easy on a Quasonix receiver with serial interface, tedious on anything else)
- 4. Enable the desired channels on the Rx Status window
- Click on the Start button and wait for the test to finish Current status information and Rx Status update during the test.

In general, the Start button turns green and changes to Pause when the test is running. The User can click on Pause and the button turns yellow and changes to Cont to let the user know the test is waiting.

When the test is finished, the user is prompted to save the data. If the user clicks on No, the data can still be saved by clicking on the Save Last Data button until a new test starts.

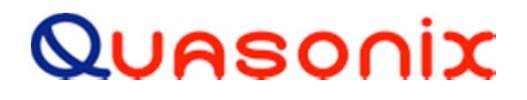

## **BER Sweep Tab**

| Test Limits   | mit: H:  | 0 м:         | 0 s: 10       |                                                        | o Type               |
|---------------|----------|--------------|---------------|--------------------------------------------------------|----------------------|
| 📃 Err Lim     | it Bits: |              | 1000          | <ul> <li>Eb/N</li> <li>Freq</li> <li>Bitrat</li> </ul> | 0<br>e               |
| Eb/N0 Range   | e (dB)   |              | Freq Range    | (MHz)                                                  |                      |
| Start:        | 11.000   | Step         | Start:        | 2200.5                                                 | Step                 |
| Stop:         | 2.000    | C List       | Stop:         | 2394.5                                                 | C List<br>Step/Total |
| Step Size:    | -1.000   | 1/10         | Step Size:    | 0.0                                                    | 1/1                  |
| Bitrate Rang  | e (Mbps) |              | Freq & E      | Br Swp Setti                                           | ngs                  |
| Start:        | 1.000    | Step         | Eb/N0         | (dB):                                                  | 9.000                |
| Stop:         | 17.000   | C List       | Sweep S       | ettings                                                |                      |
| Sten Size     | 0.000    | Step/Total   | RF Level      | (dBm):                                                 | -70.000              |
| out ones      | 0.000    |              | Use           | Noise for S                                            | Swp                  |
| Current State | us       |              | Noise Fi      | g Settings                                             |                      |
| Last          | BER:     | 0.0          | Use NF        | Data C                                                 | Ir NF Data           |
| Eb/N0         | (dB):    | 7.00         | C1 NE         | (dB):                                                  | 3 500                |
| RF Level (d   | Bm):     | -70.00       |               | (ub).                                                  | 2.500                |
| Freq (N       | (Hz):    | 2200.5       | C2 NF         | (dB):                                                  | 3.500                |
| Bitrate (MI   | ops):    | 10.000       | Curre<br>C1 S | ntly Loaded N                                          | F Data<br>C2 SN      |
| Test Step/St  | eps:     | 0/10         |               |                                                        |                      |
| Cont Graphi   | ng<br>Gi | raph Cycles: | 2.50          | Run Conti                                              | nuously              |

#### Quasonix

### **Saved Data Files**

- Data files are saved as .CSV files, which can be directly entered into Excel for graphing
- Data files are named with Test\_Type, Receiver Serial Numbers, test specific settings like frequency and bit rate, and a date/time stamp

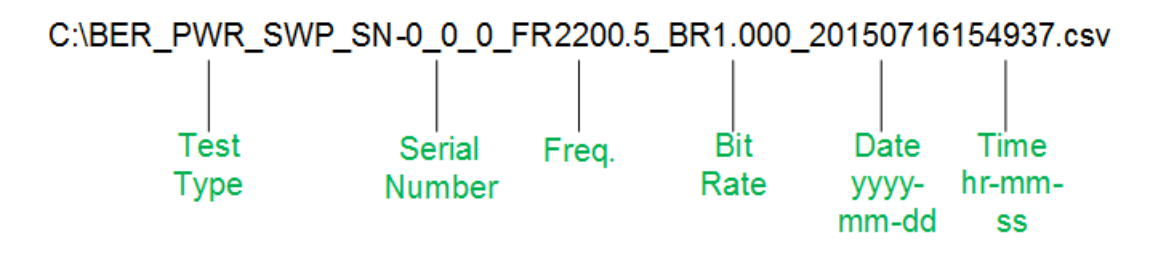

 Information including filename, serial numbers, mode, frequency, bit rate, etc. are included in the file as appropriate for the test

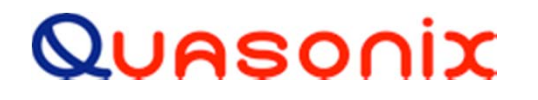

## **BER Sweeps**

Frequency/Bit Rate sweeps allow the user to choose an Eb/N0 to target (typically set near 10<sup>-5</sup> BER for the current mode) which can be set either by dropping the RF level or by using a fixed RF level and adding AWGN (refer to System page, setting channels to Eb/N0)

• Channel 1 and 2 noise figures shown in the Noise Fig Settings window are used for this calculation. Fixed RF and AWGN is selected by clicking on the Use Noise for Swp check box

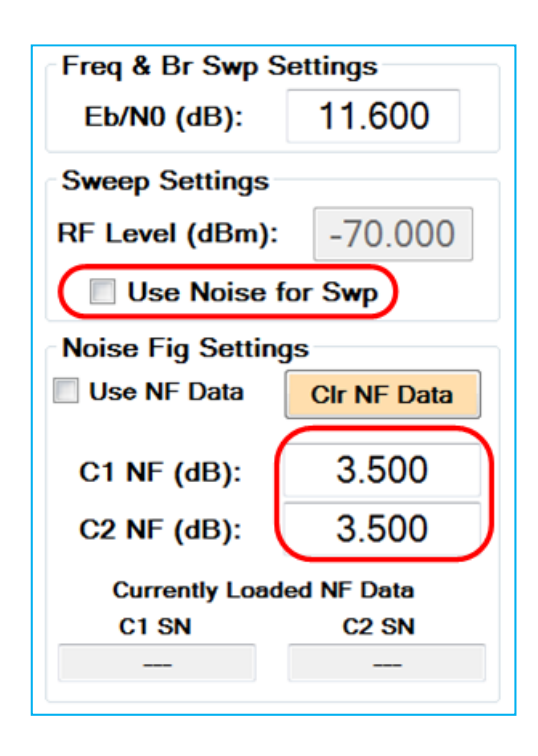

#### Quasonix

### **Modulation Index Tab**

| BER Swp Mod Index Sync Time                                            | Brk Freq MultiPa | ath Setup Lists | ATP NF  | ACI         |
|------------------------------------------------------------------------|------------------|-----------------|---------|-------------|
| Modu                                                                   | ulation Inc      | lex Test        | Sav     | e Last Data |
| Start Stop                                                             | BER Tes          | t Limits        |         |             |
|                                                                        | Hrs:             | 0 Mins          | s: 0 s  | ecs: 10     |
|                                                                        | Bits:            |                 | 1000    |             |
| Sweep Limits For Mo                                                    | dulation Inc     | dex Test        |         |             |
| <ul> <li>Mark MP229 • Deconstruction Contention and Pattern</li> </ul> |                  | Mod Index       | Range   |             |
| PreBER Dwell (s):                                                      | 4                | Start:          | 0.350   | Step        |
| RF Level (dBm):                                                        | -70.000          | Stop:           | 3 500   | C List      |
| Freq (MHz):                                                            | 2200 5           |                 | 0.000   | Step/Total  |
| 1104 (12).                                                             |                  | # Steps:        | 20      | 1/20        |
| Manual Modulation I                                                    | ndex Swee        | o Settings      | 0.050   | Chart       |
| Step Dwell (ms):                                                       | 200              | Start:          | 0.350   | Start       |
| Number of Steps:                                                       | 200              | Stop:           | 3.500   | Stop        |
| E                                                                      | BER vs. I        | Mod Inc         | lex     |             |
| 1.000E-001                                                             |                  |                 |         |             |
| 1.000E-002                                                             |                  |                 |         |             |
| ↓ 1.000E-004                                                           |                  |                 |         |             |
| 1.000E-005                                                             |                  | -               | -       |             |
| 1.000E-006                                                             |                  |                 |         |             |
| 1.000E-007                                                             |                  |                 |         |             |
| 1.000E-008                                                             |                  |                 |         |             |
| -70 -71                                                                | -72 -7           | 73 -74          | -75 -76 | -77 -78     |
|                                                                        |                  | Mod Inde        | x       |             |
|                                                                        | Combiner I       | - BSS I         |         |             |
|                                                                        |                  |                 |         |             |

#### Quasonix

## **Modulation Index Test**

- 1. Set test limit type and value (time limit/bit error limit)
- 2. Set Range of indices (List or Step)
  - Note in this case only, Step works by calculating exponential steps from Start to Stop—not linear steps. Here it is "# Steps"—number of steps rather than Step Size.
- 3. Set PreBER Dwell in seconds
- 4. Set Frequency (MHz) and RF Level (dBm) the mode will switch to PCM/FM automatically
- 5. Enable desired channels on the Rx Status window
- 6. Click on the Start button and wait for the test to finish Current stats and Rx Status window update during the test.

The Pause/Cont/Stop buttons and Save File functionality are the same as those explained in BER Sweeps.

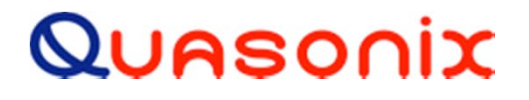

## Sync Time Test Tab

| BER Swp Mod Index Sync Time Brk Freq Mul | tiPath Setup Lists ATP NF ACI |      |
|------------------------------------------|-------------------------------|------|
| Sync T                                   | ïme Test                      |      |
| Start                                    | Stop Save Last D              | lata |
| Sync Time Test Configuration             |                               |      |
| RF Off Time (s):                         | 5                             |      |
| RF On Time (s):                          | 1                             |      |
| Iterations:                              | 10                            |      |
| Sync Window Size (bits):                 | 512                           |      |
| Sync Threshold (%):                      | 63.0                          |      |
| Sync Threshold (bits):                   | 320                           |      |
| RF Level (dBm):                          | -95.000                       |      |
|                                          | -                             |      |
| Current Iteration:                       | 0                             |      |
| Current Sync Time (ms):                  | 0.000                         |      |
| Avg Sync Time (ms):                      | 0.000                         |      |
| Std Dev Sync Time (ms):                  | 0.000                         |      |
| Current Sync Time (bits):                | 0                             |      |
| Avg Sync Time (bits):                    | 0.0                           |      |
| Std Dev Sync Time (bits):                | 0.0                           |      |

#### Quasonix

# Sync Time Test

- 1. Set parameters as desired
- 2. Enable channels on the Rx Status window
- 3. Click on the Start button and wait for the test to finish Current statistics and Rx Status window update during the test.

The Pause/Cont/Stop buttons and Save File functionality are the same as those explained in BER Sweeps.

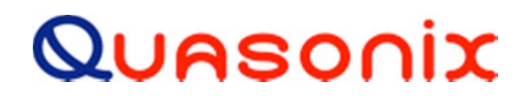

### **Break Frequency Test Tab**

| ER Swp   Mod Index   Sync Time   Brk Freq   MultiPath   Set | up Lists ATP NF ACI |
|-------------------------------------------------------------|---------------------|
| Break Frequenc                                              | y Test              |
| Start                                                       | Save Last Data      |
| BER Test Limits                                             |                     |
| ✓ Hrs: 0 Mins: 0                                            | Secs: 15            |
| Bits: 1000.0                                                | 000                 |
|                                                             |                     |
| Sweep Limits For Break Freque                               | ency Test           |
| Fade Rate Start (Hz):                                       | 10.0                |
| Fade Rate Stop (Hz):                                        | 75000.0             |
| PreBER Dwell (s):                                           | 1                   |
| Number of Steps:                                            | 12                  |
| RF Level (dBm):                                             | -70.000             |
| Fade Depth (dB):                                            | 20                  |
|                                                             |                     |
| Break Frequency Test Status                                 |                     |
| Current Step:                                               | 0                   |
| Chan 1   BER:                                               | 0.000               |
| Chan 2   BER:                                               | 0.000               |
| Comb I BER:                                                 | 0.000               |
| Current Fade Rate (Hz):                                     | 10.0                |
|                                                             |                     |

#### Quasonix

## **Break Frequency Test**

- 1. Set test limit types and values
- 2. Set sweep parameters
- 3. Enable channels on the Rx Status window
- 4. Click on the Start button and wait for the test to finish

Current statistics and Rx Status window update during the test.

The Pause/Cont/Stop buttons and Save File functionality are the same as those explained in BER Sweeps.

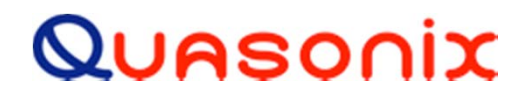

## **MultiPath Setup**

If you know what you're doing, this tab can generate some realistic multipath RF outputs that could be prime material for testing an equalizer.

Note that the RA Laptop comes preinstalled with Bob Schumacher's Equalizer Demo App which has the same knobs but is helpful for simulating and visualizing what is happening here.

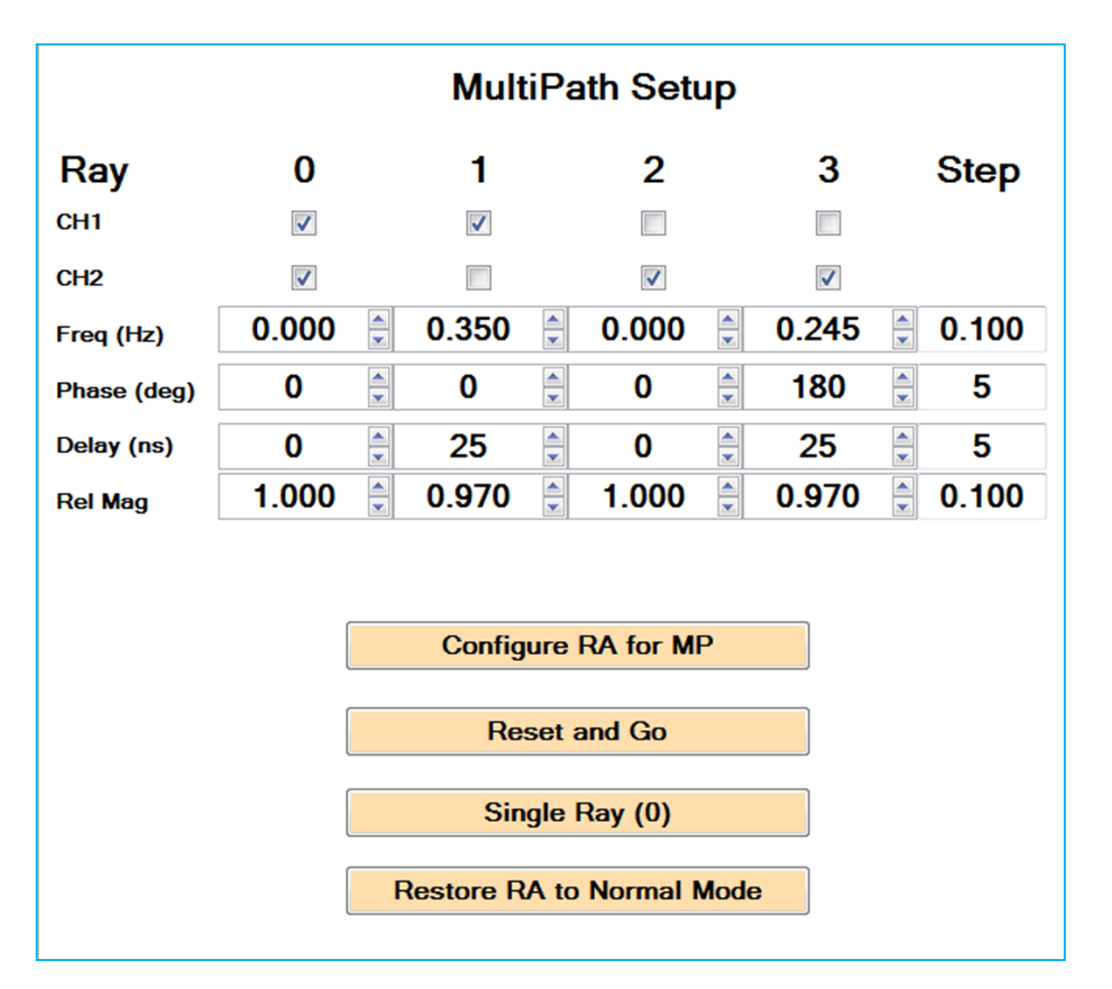

#### Quasonix

### **ATP Tab**

| ATP Data Path      | Itemplicat   |           |                   |            |            |          |
|--------------------|--------------|-----------|-------------------|------------|------------|----------|
| ATP Data Patri. C: | \temp\test   |           |                   |            |            |          |
| Load ATP Cfg File  | Run          | ATP       | Step ATP          | Sto        | p ATP      |          |
| Number of Tests    | 0            |           | ATP_file          | e_line_cnt |            | 0        |
| Humber of Tests.   |              |           | ATP_lin           | e_cnt      |            | 0        |
| Current Test:      | 0            |           | ATP_bad_          | key_lines  |            | 0        |
| Percent Complete:  | 0%           |           | ATP_er            | ror_lines  |            | 0        |
|                    |              |           | ATP_bla           | ank_lines  |            | 0        |
|                    |              |           | ATP_comm          | nent_lines |            | 0        |
| Track Test Tab du  | ring ATP     |           | ATP_empty_        | key_lines  |            | 0        |
|                    |              |           | ATP_test          | _line_cnt  |            | 0        |
| Select ALL         | Unselect ALL |           |                   |            |            |          |
| Test Test          |              | Test      | Test              |            |            | # of     |
| # Name             |              | Туре      | Setup             | M          | ode        | Tests    |
| 1 test-pwr         | -0           |           |                   |            |            |          |
|                    |              | BER_SWEEP | BER-pwr-001       | 1          | 2550       | No       |
| 0 3                |              | 20        | BER-pwr-001<br>32 | 1<br>48    | 2550<br>51 | No<br>58 |
| 03                 | _            | 20        | BER-pwr-001<br>32 | 1<br>48    | 2550       | No<br>58 |
|                    | ATI          | P Tes     | st 23             | 1<br>48    | 2550       | No<br>58 |

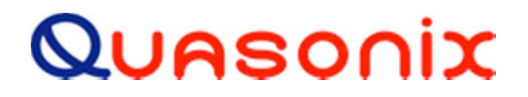

## ATP

In order to facilitate in-house testing of Quasonix Receivers, the Quasonix Receiver Analyzer 2 supports an extensive ATP capability.

A test file (master in .xls, working file saved as \*.csv) contains definitions for lists, test setups, and finally, actual tests to run.

In addition to system testing, there are basic RA Winapp commands which let the user configure the Receiver Analyzer as desired from a test file. This might be seen as an alternative to loading and saving multiple config files.

An example file is included "Customer\_ATP\_Example\_File\_2015-7-15.xls and .csv.

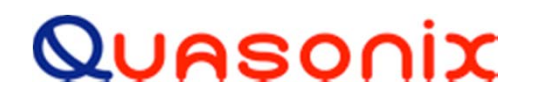

# **Troubleshooting Problems - 1**

- RA Winapp starts up, displays on the Taskbar but no window is visible
  - 1. Click on RA on the Taskbar and press CTRL-F9.

This moves all windows onto the main screen, regardless of where they were saved.

Alternately, close the application, go to the Receiver\_Analyzer\_2.exe directory and rename or delete the rx\_test\_app.cfg file. This forces the program to use default values. Restart the application.

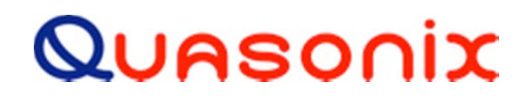

# **Troubleshooting Problems - 2**

- RA Winapp is running, but even though some windows have check marks by them, some are not visible
  - 1. Click on the View menu, "Windows on Screen" menu item or press CTRL-F9

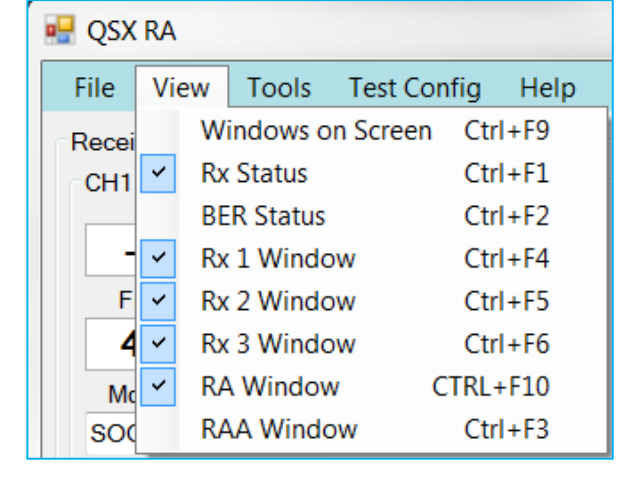

- RA Power Output appears to be wrong
  - Be sure the correct RF cables are being used and that the cable losses entered on the Setup page are correct

#### Quasonix

# **Troubleshooting Problems - 3**

- Can't get output power above xx dBm but it should go up to 0 dBm
  - 1. Check the Setup page Max Allowed RF Level and adjust if needed.
- RA Winapp starts but Setup shows no Receiver Analyzer connected
  - 1. Is the Receiver Analyzer plugged into a live outlet?
  - 2. Is the Receiver Analyzer powered On?
  - 3. Is the USB cable connected from the Receiver Analyzer to the RA laptop?
  - 4. Use Alt-A or Autoscan on the Setup tab to try to find the Receiver Analyzer again. Sometimes windows takes a long time to resolve USB devices and it may not have been ready when RA Winapp started

| Dev | Port        | Chan            | Gen  | Ser | ial # |          | Version |
|-----|-------------|-----------------|------|-----|-------|----------|---------|
| RA: |             |                 |      | -   |       |          |         |
|     |             |                 |      |     |       |          |         |
|     |             |                 |      |     |       |          |         |
|     | Conn        | ections:        |      |     |       |          |         |
|     | Conn<br>Dev | ections:<br>Por | t Ch | an  | Gen   | Serial # | Version |

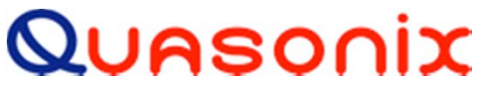

### **Extras**

- RA laptop includes Excel for graphing and data visualization
- Pico scope is a four (4) channel oscilloscope which is internally connected to the clock out from the Receiver Analyzer and from three (3) clock inputs from Channel 1, Channel 2, and Combiner. This provides a visual feel for "lock".
- Equalizer Demo from Bob Schumacher

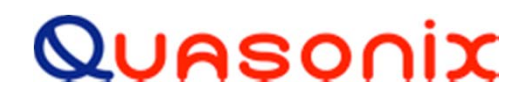

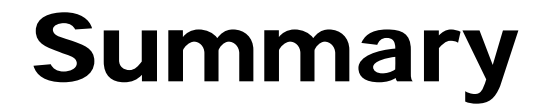

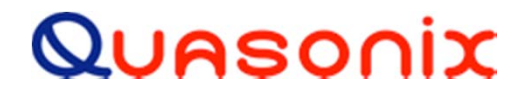

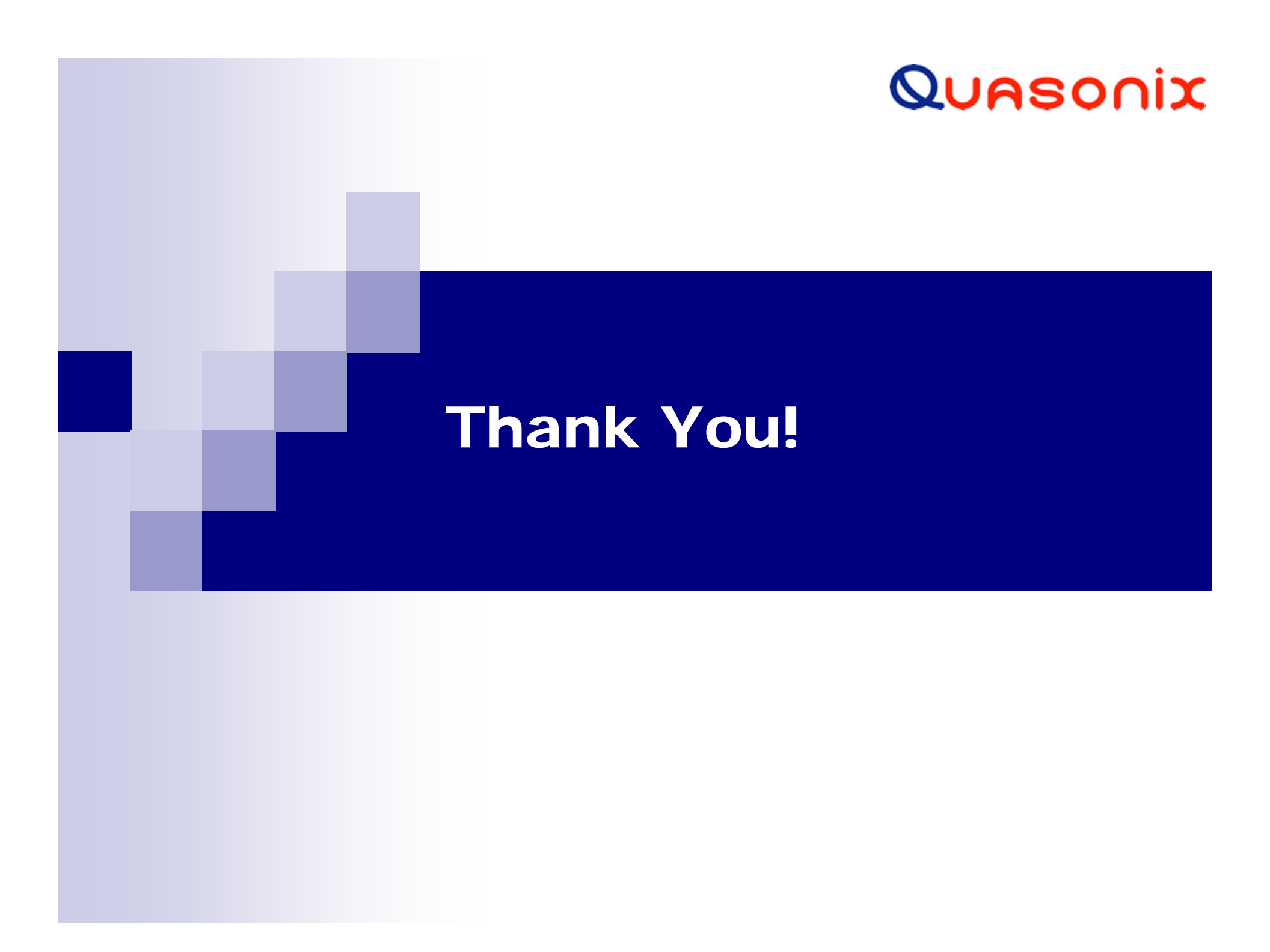